**PROCEDIMIENTOS ADMINISTRATIVOS – PREINSCRIPCIÓN** APLICACIÓN DE CONSULTA, RESERVA Y CONFIRMACIÓN

CONSULTA, RESERVA Y CONFIRMACIÓN EN LA LISTA DE ESPERA

Admisión al curso 2018/2019 - Acceso a Grados

### ACCESO A LA APLICACIÓN

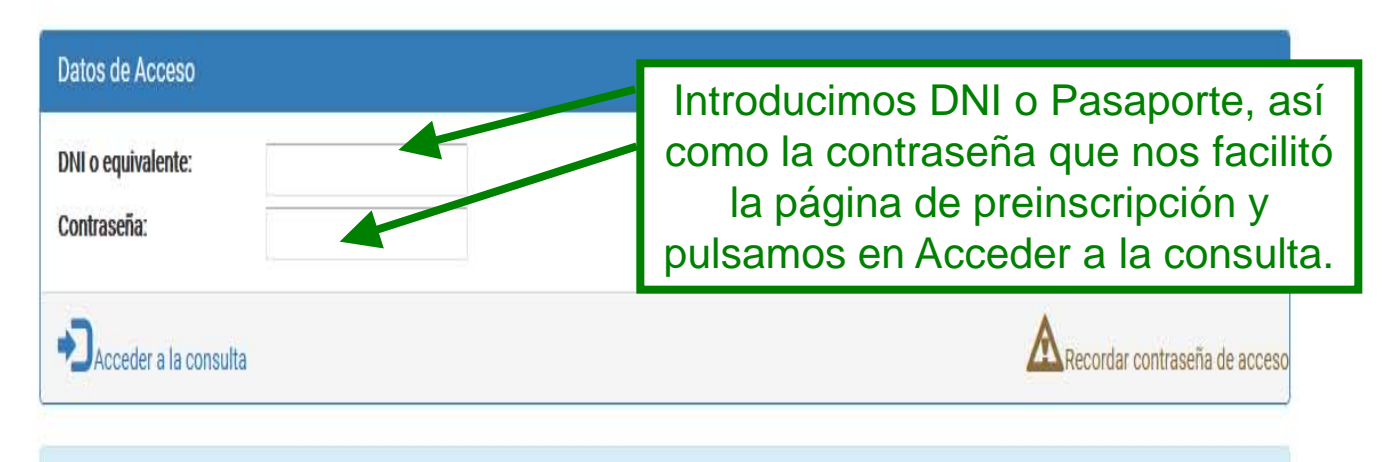

Para acceder a la aplicación deberá introducir la contraseña que le facilito la página de preinscripción cuando la realizó. Es una clave alfanumérica de 6 carácteres. Si no la recuerda, puede pulsar en 'recordar clave de acceso' y le será enviada por correo electrónico.

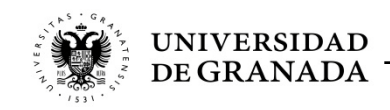

# PROCEDIMIENTOS ADMINISTRATIVOS – PREINSCRIPCIÓN

## Admitido en Primera Preferencia

### Datos Académicos

Vía de Acceso: He superado un Ciclo Formativo de Grado Superior o equivalente

Nota de acceso: 8.1

Convocatoria: Ordinaria 2017

| Relación d             | le Estudio | s por Orden de Preferencia |                                                   |  |  |
|------------------------|------------|----------------------------|---------------------------------------------------|--|--|
| SE                     | Nº: 1      | Código: 492506             | Titulación: CIENCIA Y TECNOLOGÍA DE LOS ALIMENTOS |  |  |
|                        |            | Universidad: GRANADA       | Centro: FACILITAD DE FARMACIA                     |  |  |
| Duinersidad de Granada |            | Universidad. UNANADA       |                                                   |  |  |
| CUPO DE A              | ACCESO     | NOTA DE ADMISIÓN           | ESTADO DE LA PETICIÓN                             |  |  |
| CENEDAL                |            | 0 1                        |                                                   |  |  |
| GLINERAL               |            | 0.1                        | ADIVITIDA, REALIZAR WATRICOLA EN LA UNIVERSIDAD   |  |  |
|                        |            |                            |                                                   |  |  |
|                        | Nº: 2      | Código: 392508             | Titulación: CIENCIA Y TECNOLOGÍA DE LOS ALIMENTOS |  |  |
|                        |            | Universidad: CÓRDOBA       | Centro: FACULTAD DE VETERINARIA                   |  |  |
| Universidad de Còrdoba |            |                            |                                                   |  |  |
| CUPO DE ACCESO         |            | NOTA DE ADMISIÓN           | ESTADO DE LA PETICIÓN                             |  |  |
| GENERAL                |            | 8.1                        | MATRICULADA                                       |  |  |
|                        |            |                            |                                                   |  |  |
| 50                     | Nº: 3      | Código: 406501             | Titulación: ÓPTICA Y OPTOMETRÍA                   |  |  |
|                        |            | Universidad: GRANADA       | Centro: FACULTAD DE CIENCIAS                      |  |  |
| Universidad de Granada |            |                            |                                                   |  |  |
| CUPO DE ACCESO         |            | NOTA DE ADMISIÓN           | ESTADO DE LA PETICIÓN                             |  |  |
| GENERAL                |            | 8.1                        |                                                   |  |  |
|                        |            |                            |                                                   |  |  |
|                        | Nº: 4      | Código: 426502             | Titulación: BIOLOGÍA                              |  |  |
|                        |            |                            |                                                   |  |  |
|                        |            | UNIVERSIDADE GRANADA       | CENTO, FACOLIAD DE CIENCIAS                       |  |  |

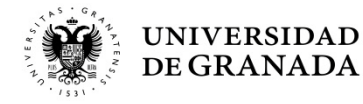

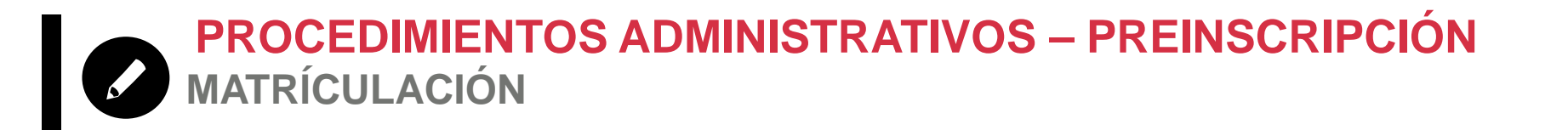

 La Matricula se hará por Internet, en la página de la UGR y en el plazo habilitado:

### www.ugr.es

- Si hay problemas de acceso, errores informáticos o dudas: ponerse en contacto con el Servicio de Alumnos y realizar la matrícula en el propio centro donde se le ha adjudicado la plaza.
- Si obtuviera la primera de las plazas solicitadas, entendemos que se le ha adjudicado la opción preferida, por lo que, en este caso, de no matricularse el/la alumno/a y al ser matrícula obligatoria, perdería la plaza asignada.

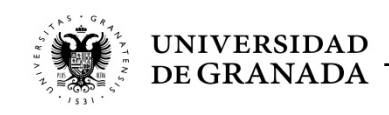

# **PROCEDIMIENTOS ADMINISTRATIVOS – PREINSCRIPCIÓN** ADMISIÓN EN SEGUNDA OPCIÓN Y POSTERIORES

#### Datos Académicos

Vía de Acceso: He superado la Prueba de la Evaluación de Bachillerato para el Acceso a la Universidad en el curso actual o su equivalente en el curso 2009/2010 o posterior

Nota de acceso: 7.362

Convocatoria: Ordinaria 2018

#### Relación de Estudios por Orden de Preferencia

| Nº:1           | <b>Código:</b> 202500<br><b>Universidad</b> : CÁDIZ | <b>Titulación:</b> ENFERMERÍA<br><b>Centro:</b> FACULTAD DE ENFERMERÍA Y FISIOTERAPIA |            |
|----------------|-----------------------------------------------------|---------------------------------------------------------------------------------------|------------|
| CUPO DE ACCESO | NOTA DE ADMISIÓN                                    | ESTADO DE LA PETICIÓN                                                                 |            |
| GENERAL        | 9.442                                               | 67 en Lista de espera (Pulse <u>aquí</u> para confirmar/reservar)                     | Más info 🕨 |
| Nº: 2          | Código: 202534                                      | Titulación: ENFERMERÍA                                                                |            |
| UCA            | Universidad: CÁDIZ                                  | Centro: FACULTAD DE ENFERMERÍA Y FISIOTERAPIA (JEREZ)                                 |            |
| CUPO DE ACCESO | NOTA DE ADMISIÓN                                    | ESTADO DE LA PETICIÓN                                                                 |            |
| GENERAL        | 9.442                                               | 49 en Lista de espera (Pulse <u>aquí</u> para confirmar/reservar)                     | Más info 🕨 |
| Nº: 3          | Código: 202515                                      | Titulación: ENFERMERÍA                                                                |            |
| UCA            | Universidad: CÁDIZ                                  | Centro: FACULTAD DE ENFERMERÍA (ALGECIRAS)                                            |            |
| CUPO DE ACCESO | NOTA DE ADMISIÓN                                    | ESTADO DE LA PETICIÓN                                                                 |            |
| GENERAL        | 9.442                                               | ADMITIDA, REALIZAR MATRÍCULA EN LA UNIVERSIDAD                                        | Más info 🕨 |
|                |                                                     |                                                                                       |            |
| Nº: 4          | <b>Código:</b> 343504                               | Títulación: VETERINARIA                                                               |            |

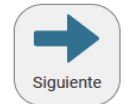

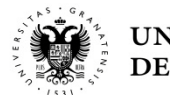

PROCEDIMIENTOS ADMINISTRATIVOS – PREINSCRIPCIÓN En Lista de Espera (NO Admitido/a)

| Nº: 1             | Código: 445501<br>Universidad: GRANADA | Titulación: EDUCACIÓN INFANTIL<br>Centro: FACULTAD DE CIENCIAS DE LA EDUCACIÓN        |
|-------------------|----------------------------------------|---------------------------------------------------------------------------------------|
| CUPO DE ACCESO    | NOTA DE ADMISIÓN                       | ESTADO DE LA PETICIÓN                                                                 |
| GENERAL           | 6.92                                   | 41 en Lista de espera (Pulse <u>aquí</u> para confirmar/reservar)                     |
| Nº: 2             | Código: 645506                         | Titulación: EDUCACIÓN INFANTIL                                                        |
| Niversida de Inén | Universidad: JAÉN                      | Centro: F. HUMANIDADES Y CIENCIAS DE LA EDUCACIÓN                                     |
| CUPO DE ACCESO    | NOTA DE ADMISIÓN                       | ESTADO DE LA PETICIÓN                                                                 |
| GENERAL           | 6.92                                   | Excluida: PET. SIN MATRÍCULA, RESERVA O CONFIRMAR LISTA ESPERA. SE ATENDERÁ SI SOBRAN |

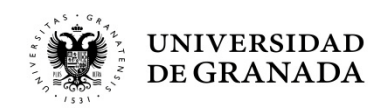

PROCEDIMIENTOS ADMINISTRATIVOS – PREINSCRIPCIÓN PÁGINA DE CONFIRMACIÓN Y/O RESERVA

| CONFIRMACIÓN Y RESERVA DE PETICIONES                                                                                                    |  |
|----------------------------------------------------------------------------------------------------|--|
| FINALIZACIÓN Y RESGUARDO                                                                                                    |  |
|                                                                                                    |  |
| 1 Situación de Solicitud 2 Confirmación y reserva 3 Finalización y resguardo                                                                                                    |  |
| Grabación de datos                                                                                                    |  |
| Introduzea la contraceña que se la facilite con la precontación de la colicitud para confirmar los combios                                                                                                    |  |
| muouzza la contraseña que se le facilito con la presentación de la solicitud para confinitiriar los campios.                                                                                                    |  |
| montado no introduzida la contracenta y publicar a gradal, los completente quedaran registrados y en la proxima dejunicación quedara executiva, ena rez intralizzado el proceso de gradalien de la mostrará un pdf con su datos grabados, y se le enviará un sms y un email. |  |
|                                                                                                    |  |
| El resguardo y las comunicaciones serán enviadas a:                                                                                                    |  |
| Correo eletrónico:                                                                                                    |  |
| Telf.Móvil:                                                                                                    |  |
| Cambiar datos de contacto                                                                                                    |  |
| Contraseña:                                                                                                    |  |
|                                                                                                    |  |
| Grabar y obtener resguardo                                                                                                    |  |
|                                                                                                    |  |

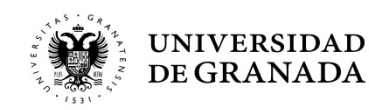

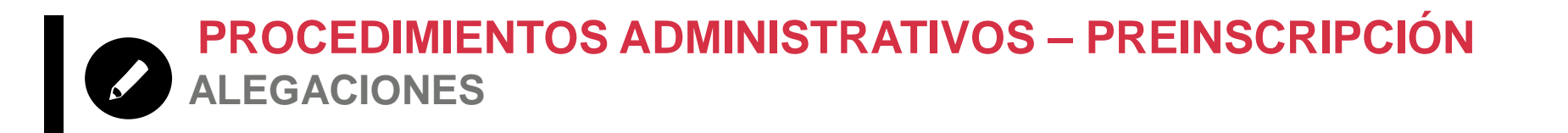

- Cualquier error que se haya podido producir deberá ser comunicado en las Oficinas de Acceso y Admisión.
- La reclamaciones que no conlleven presentación de documentación, se podrán realizar en la misma página WEB de DUA.
- No podemos dar información de expedientes concretos por teléfono, correo electrónico o a terceros. Esta información es personal.

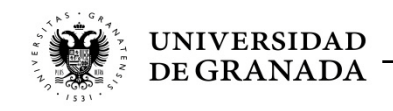